## 管理者の「電子証明書」でログオンするには

## 手順1 契約法人用電子証明書取得

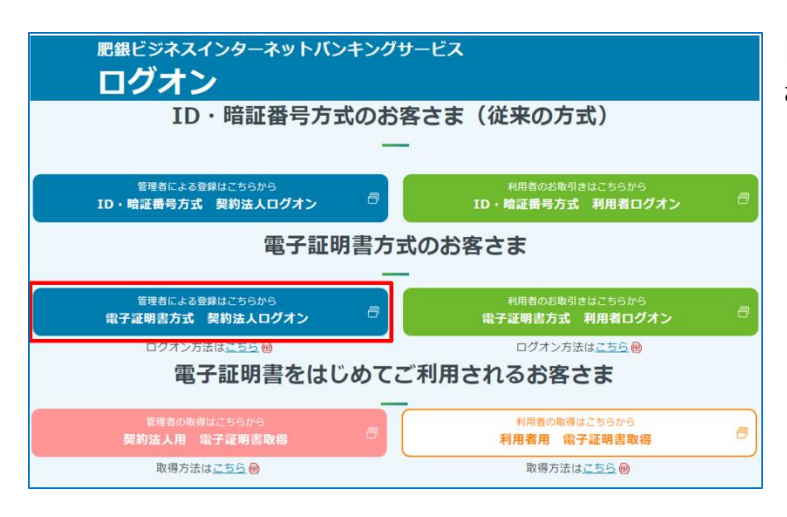

「電子証明書方式契約法人ログオン」をクリックしてください。

. . . . . . . . . . . . . . . .

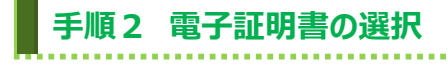

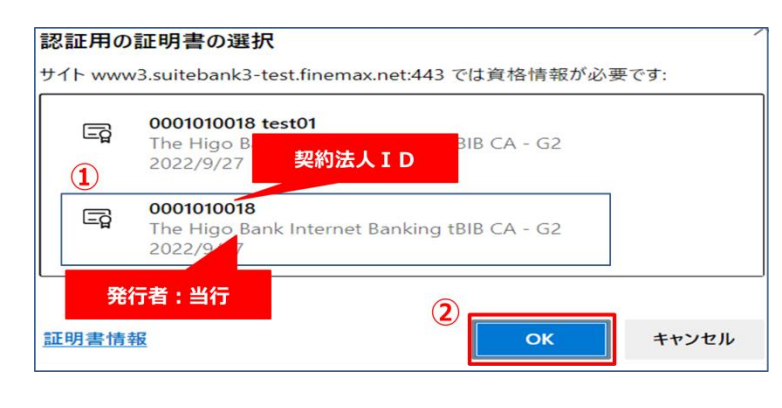

- 証明書の確認画面が表示されますので、契約法 人IDが記載された当行発行の契約法人用(管 理者用)電子証明書を選択してください。
  - ※証明書の選択画面が表示されない場合は、一 度、ブラウザを完全に閉じてから再度操作を行っ てください。
  - ※ご利用環境により、表示される証明書の選択画 面は異なります。

② OKをクリックしてください。

## 手順3 管理者ログオン (電子証明書方式) 契約法人暗証番号をご入力ください。 契約法人ログオン(電子証明書方式) CIBMU109 ※暗証番号のご入力には、セキュリティ対策としてソフトウ 契約法人暗証番号を入力し、「ログオン」ボタンを押してください。 ェアキーボードをご利用ください。 1 半角草数字4~12桁 契约法人暗証番号 + ソフトウェアキーボード ログオンをクリックしてください。 ログオン > 0 ※ ログオンを中断する場合は、閉じるをクリックしてくださ クリア 閉じる い。 ▲ ページ上部^ 手順4 管理者ワンタイムパスワード入力(電子証明書方式) 肥銀ビジネスインターネットパンキングヘルブデスク 0120-1589-87 【平日】8:45~20:00(銀行休業日は除きます) ① ご契約者カードに記載されたワンタイムパスワードを 🚼 肥後銀行 小 標準 大 月27日 13時20分48秒 入力してください。 契約法人ワンタイムパスワード入力 CIBMU102 ※ワンタイムパスワードを入力する際には、セキュリ お手持ちの「ご契約者カード」のワンタイムバスワード表からパスワード(5項目)を入力して、「次へ」ボタンを押して ください ティ対策としてソフトウェアキーボードを利用してく 1 B-3 D-2 A-2 D-2 A-1 ださい。 ワンタイムバスワード 必須 ソフトウェアキーボード <u></u> ₩< クリア (2) 次へ > ② 次へをクリックしてください。 ▲ ページ上部へ Eメールアドレス設定の確認 手順5 操作マニュアルはこちら 小 標準 大 ① 管理者トップページが表示されればログオン完了です。 契約法人情報 変更 利用者・業務情報 登録/変更 ራ ኮፇプ 各種關会 電子証明書更新時期をEメールでお知らせします。お使 2017年01月25日 19時03分26秒 いのEメールアドレスが設定されていることをご確認くださ 管理者トップページ CIBMU106 U). ※操作を終了する場合は、画面右上部にある 契约法人名 インターネット法人001 様 ご利用履歴 前回 2017年01月25日 19時03分26秒 管理者 ログオフ<mark>ボタンをクリックしてください。</mark>

## ご注意ください

mail@test.com

2017年01月16日 末族 「法人インターネットバンキング」のサービス時間を延長しました!

1

Eメールアドレス

🕕 お知らせ情報

2017年01月15日

2017年01月14日

「電子証明書」の有効期間は取得日から1年間です。有効期限が切れる30日前と10日前に管理者のEメールアドレスあてに有効期 限の更新のお知らせを送信いたしますので、契約法人Eメールアドレスにお間違いがないかご確認ください。

お知らせ一覧へ

操作終了後、開いているブラウザはすべて

閉じてください。

2回前 2017年01月24日 03時30分30秒 法人 太郎 3回前 2017年01月23日 12時03分20秒 インターネット法人太郎01

有効期限が切れると「電子証明書」が使えなくなり管理者ログオンができなくなります。この場合、管理者用の「電子証明書」を画面で取得で きるようにするため、ご来店による再発行(初期化)手続きが(※)必要になります。

(※)法人インターネットバンキング代表口座のご印鑑が必要です。

法人インターネットバンキングの新しいマニュアルがダウンロード可能となりました。

法人インターネットバンキングの画面が新しくなりました!